## 【参考】自己 PR シートを PDF 化する方法について

自己 PR シートは PDF 化したうえで、データを提出していただきます。自己 PR シート を PDF 化する方法をいくつかお示しします。PDF 化の方法は問いませんので、以下の 方法と異なる方法で PDF 化していただいても全く問題ありません。

なお、一部コンビニではスキャン機能がない場合があります。あくまで参考としてお示 ししているものです。PDF 化する方法についての質問にはお答えしておりませんの で、ご留意ください。

## 1. スキャナーで PDF 化する方法

- ① ご家庭にあるスキャナーで、作成した自己 PR シートを取り込んでください。
- ② その際、jpeg や gif 等の画像ではなく、PDF で保存してください。 (書類の向き、端が切れていないか、文字が読めるか等についても確認)
- ③ 必要に応じてスマホに保存、PC に転送等して、採用管理システムに PDF データ をアップロードしてください。

## 2. コンビニで PDF 化する方法

- メモリーカードや USB メモリーを持参のうえ、コンビニのコピー機のスキャン機能 を利用します。
- ② スキャン機能を利用して、PDF で記憶媒体に保存してください。(書類の向き、端が切れていないか、文字が読めるか等についても確認)
- ③ 保存したデータを PC に転送等して、採用管理システムに PDF データをアップロ ードしてください。
  - ・ ギリギリではなく、大き目に取り込むこと(自動的に書類の部分が読み込まれます。)
- ④ 取り込んだものを確認し、トリミング(四角の調整)、色、向き等を調整します。
  その際、文字が読めるか、端が切れていないか等も確認し、問題がなければ「保存」をタップします。
- 必要に応じて PC に転送等して、採用管理システムに PDF データをアップロード します。